# 社会福祉法人多摩育児会 シルフ登録ガイド 2021 年度版

※このプリントは大切に保管しておいてください。

### ①ドメイン指定受信の設定

携帯電話会社のセキュリティー設定により、 URL が添付されたメールは迷惑メールと判断され 受信できない場合があります。

CLF ご登録前に必ずドメイン指定受信を行って下さい。

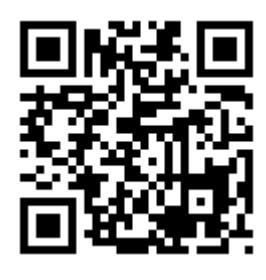

ドメイン指定受信の設定、アドレス 記載欄に「clf.jp」をリスト設定 ください。 携帯機種によって『後方一致』の

選択が合せて必要になります。

また会社・機種によって設定方法が異なります。 携帯会社ごとの設定につきましては、左記 QR コードへ ●該当するグループをチェック(複数選択可) アクセス頂きご確認ください。読み取れない場合は、 直接「http://clf.jp/help」にアクセスください。 詳細な設定方法についてはお手持ちの携帯電話の取扱説のお名前を入力し、スペースを右横に一つあけてご 明書をご参照ください

#### ②登録メールの送信

携帯電話から下記 QR コードを読み取り、表示されたア ドレスに空メールを送信してください。

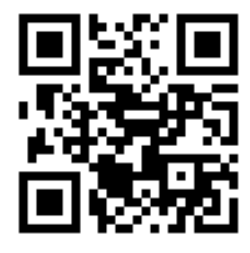

QR コードを読み取れない場合  $\Gamma m$  Clf.jp(アール・アット・シー・ エル・エフ・ドット・ジェイ・ピー) まで空メールを送信してください。

#### ⑦スマートフォンをご利用の方

iPhone 等、空メールを送信できない機種をお使いの 場合は、「r@clf.ip(アール・アット・シー・エル・エフ・ ドット・ジェイ・ピー)」宛てに本文に適当な文字を1文 字入力してメールを送信してください。

## ③識別コードの入力

すぐにメールが返信されますので、メール本文に 記載された URL(http://からはじまるアドレス)を クリックしてシルフにアクセスしてください。 識別コードの入力欄が表示されますので、下記識別 コードを入力し送信ボタンを押してください。

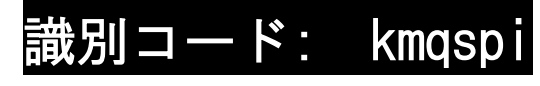

#### ④ユーザー情報の入力

●保護者様のお名前(フルネーム)入力ください。

●備考にお子様のお名前入力ください。

(御兄弟等、複数で通園されている方は、まずお一人) 入力ください。)

●お好きなパスワードを入力(半角英数字 6 文字以 上で入力下さい。ログイン時に必要になります。)

●登録ボタンを押してください。

「登録が完了しました」のメールが届けば登録完了

#### ②登録情報の変更

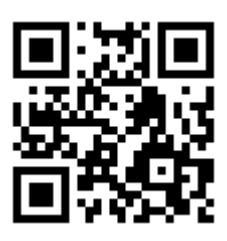

メールアドレスを変更された時 やクラス・通園コース等の変 更・追加をされる時は登録情報 を変更する必要があります。 上記 QR コードから、または

「http://clf.ip/」に直接アクセスし、変更前のメー ルアドレスとパスワードでログインしてください。 ログイン後、[設定]に移動頂き、「登録情報」または 「グループ」にタブを切り替え、登録情報の変更を 行ってください。

登録方法がわからない場合等、ご不明な点がございましたら下記までお問い合わせ下さい 株式会社 MJ ユーザーサポート メール info@clf.ip フリーダイヤル 0120-462-818 受付時間: 平日 午前9時 ~ 午後5時 保護者